# comment-installer-lomp-stack-openlitespeed-mysql-and-php-sur-debian-12

OpenLiteSpeed is a lightweight and open-source version of the LiteSpeed Server developed by LiteSpeed Technologies. It supports Apache Rewrite rules, HTTP/2 and HTTP/3 along with TLS v1.3 and QUIC protocols. It comes with a WebGUI-based Administration panel which makes it different from other servers and easier to manage.

The LOMP Stack is an acronym for Linux, OpenLiteSpeed, MySQL/MariaDB, and PHP. Litespeed servers are known for their speed, especially with PHP which integrates using the LiteSpeed Server Application Programming Interface (LSAPI). The LiteSpeed PHP (LSPHP) interpreter serves dynamic PHP pages via LSAPI.

In this tutorial, we will learn how to install an OpenLiteSpeed Server on a Debian 12 machine.

## **Prerequisites**

- A server running Debian 12.
- A non-root user with sudo privileges.
- A fully qualified domain name (FQDN) like *example.com* pointing to the server.
- SELinux doesn't need to be disabled or configured to work with OpenLiteSpeed.
- Make sure everything is updated.

## \$ sudo apt update \$ sudo apt upgrade

• Few packages that your system needs.

\$ sudo apt install wget curl nano ufw software-properties-common dirmngr apt-transport-https gnupp2 ca-certificates lsb-release debian-archive-keyring unzip -y

Some of these packages may already be installed on your system.

## Step 1 - Configure Firewall

The first step is to configure the firewall. Debian comes with ufw (Uncomplicated Firewall) by default.

| Check if the firew                                                      | all is running.                         |                                       |                      |                    |       |   |
|-------------------------------------------------------------------------|-----------------------------------------|---------------------------------------|----------------------|--------------------|-------|---|
| \$ sudo ufw status                                                      |                                         |                                       |                      |                    |       |   |
| You will get t <mark>he fo</mark>                                       | ollowing output.                        |                                       |                      |                    |       |   |
| Status: inactive                                                        |                                         |                                       |                      |                    |       |   |
| Allow SSH port so                                                       | ) that the firewa                       | all doesn't break t                   | ne current connec    | tion upon enabling | g it. |   |
| \$ sudo ufw allow 0                                                     | penSSH                                  |                                       |                      |                    |       |   |
| Allow HTTP and F                                                        | HTTPS ports as                          | well.                                 |                      |                    |       |   |
| \$ sudo ufw allow h<br>\$ sudo ufw allow h                              | ttp<br>ttps                             |                                       |                      |                    |       |   |
| Open ports relate                                                       | d to Openlitesp                         | eed.                                  |                      |                    |       |   |
| \$ sudo ufw allow 7                                                     | 080/tcp                                 | _                                     |                      |                    |       |   |
| Enable the Firewa                                                       | all                                     |                                       |                      |                    |       |   |
| <i>\$ sudo ufw enable<br/>Command may disrup<br/>Firewall is active</i> | t existing ssh con<br>and enabled on sy | nnections. Proceed w<br>ystem startup | ith operation (y n)? | у                  |       |   |
| Check the status of                                                     | of the firewall a                       | gain.                                 |                      |                    |       |   |
| \$ sudo ufw status                                                      |                                         |                                       |                      |                    |       |   |
| You should see a s                                                      | similar output.                         |                                       |                      |                    |       |   |
| Status: active                                                          |                                         |                                       |                      |                    |       | _ |
| То                                                                      | Action                                  | From                                  |                      |                    |       |   |
| OpenSSH                                                                 | ALLOW                                   | Anywhere                              |                      |                    |       |   |

## Step 2 - Install OpenLiteSpeed

ALLOW ALLOW ALLOW ALLOW ALLOW

OpenLiteSpeed doesn't ship a package for Debian 12. Therefore, we will build our copy from the source code.

Download the OpenLiteSpeed source code file. You can get the link to the latest source code file from the OpenLiteSpeed official downloads page.

\$ wget https://openlitespeed.org/packages/openlitespeed-1.7.18.src.tg

Extract the file.

nSSH (ve tcp (v6) (v6) 2/tcp

\$ tar -zxf openlitespeed-\*.tgz

Switch to the extracted directory

\$ cd openlitespeed-1.7.18

Build the server package

\$ sudo ./build.sh

You might have to wait a good 5-10 minutes for the process to finish. Ignore any warnings you receive during the process. You will receive the following output when it is finished.

[100%] Linking CXX shared library modpagespeed.so /usr/bin/ld: warning: 140.x25319-asm-x86.64.o.o: missing .note.GNU-stack section implies executable stack /usr/bin/ld: NOTE: This behaviour is deprecated and will be removed in a future version of the linker [100%] Built target modpagespeed Start to pack files. -e Building finished, please run ./install.sh for installation. -e You may want to update the ols.conf to change the settings before installation. -e Enjoy. Once the process is finished, open the file <code>ols.conf</code> for editing.

\$ sudo nano ols.conf Edit the file as shown below. #If you want to change the default values, please update this file. \* SERVERROOT=/usr/local/lsws OPENLSWS GRUP=nobody OPENLSWS GRUP=nobody OPENLSWS ARMIL=navjot OPENLSWS ARMINST=yes OPENLSWS ARMINST=7880 USE LSPHP7=yes DEFAULT TMP DIm=/tmp/lshttpd PID FILE=/tmp/lshttpd/lshttpd.pid OPENLSWS ARMIEPORT=0680 #You can set password here #OPENLSWS\_PASSWORD= Don't add your password here. We will set the password later using the command line. Once you are finished, save the file by pressing Ctrl + X and entering Y when prompted. Now that OpenLiteSpeed is built, let us install it. \$ sudo ./install.sh The installer script installs and enables the lsws service for the server. You will receive the following output when finished. Updating webcache manager, please waiting ... Downloading latest shared code tar file... Checking tar file mdS... Removing existing shared code directory... Extracting downloaded shared code. Removing local shared code tar file... Updating lscmctl script... Done! -e Installation finished, Enjoy! -e Your webAdmin password is kXjWTl5j, written to file /usr/local/lsws/adminpass Start the OpenLiteSpeed server. \$ sudo systemctl start lsws Check the status of the service. \$ sudo systemctl status lsws ? lsws.service - LSB: lshttpd Loaded: loaded (vtc/init.d/lsws; generated) Active: active (running) since Wed 2023-09-27 15:55:13 UTC; 4h 18min ago Docs: man:systemd-sysv-generator(8) Tasks: 4 (limit: 4652) Memory: 79.2M (PU: 37.823s CCrown - (vuctam sliced)eus service 37.823s /system.slice/lsws.service ??64164 "openlitespeed (lshttpd - main)" ??641471 "openlitespeed (lskttpd - #01)" ??64185 "openlitespeed (lshttpd - #02)" CGroup: Sep 27 15:55:11 lomp systemd[1]: Starting lsws.service - LSB: lshttpd... Sep 27 15:55:13 lomp systemd[1]: Started lsws.service - LSB: lshttpd. Check the version of the server installed. \$ /usr/local/lsws/bin/lshttpd -v LiteSpeed/1.7.18 Open (BUILD built: Tue Aug 29 12:59:39 UTC 2023) B0::.... lsquic 3.2.0 modgrip 1.1 cache 1.64 mod\_security 1.4 (with libmodsecurity v3.0.9) **Create the Administrator Password** You can use the administrator password given during the installation process. However, you should create your own by resetting it. Run the password reset script. \$ sudo /usr/local/lsws/admin/misc/admpass.sh You will get the following output. Choose your username and set a strong password. Please specify the user name of administrator. This is the user name required to login the administration Web interface. User name [admin]: navjot Please specify the administrator's password. This is the password required to login the administration Web interface Password: Retype password: Administrator's username/password is updated successfully!

You can now use the new administrator password.

Open http://<YOURSERVERIP>:7000 to access OpenLiteSpeed's administration panel. On your first login, your browser will warn that your connection is not private. Click Advanced and click "Accept the risk and Continue" (in the case of Firefox) or "Proceed to <YOURSERVERIP>(unsafe)" (in the case of Chromium-based browser). You won't see the warning again.

You should see the login page.

| S OpenLiteSpeed                                                                                                    |
|----------------------------------------------------------------------------------------------------|
|                                                                                                    |
| User Name                                                                                                    |
| navjot 🗳                                                                                                    |
|                                                                                                    |
|                                                                                                    |
|                                                                                                    |
|                                                                                                    |
| Copyright © 2014-2022 LiteSpeed Technologies. Inc.                                                                                                    |
|                                                                                                    |
| You will get the following screen.                                                                                                    |
|                                                                                                    |
| Deshadard     Deshaboard     Deshaboard     De      |
| %     University     End Life Factors     Readows     End Life Factors       %     Virtual Factors     W High Code (ND)     Highs In (XD)     Highs In (XD)     Highs In (XD)       W     Virtual Factors     W Highs In (XD)     Highs In (XD)     Highs In (XD)     Highs In (XD)                                                                                                    |
| Constant and Constant and       |
|                                                                                                    |
| 1         P           15th space (0.21 S2)         Page 6001 19779         Page 801 19779         Page 801 19779                                                                                                    |
| Are Stord Enzym 2 View Cores 2000 View Stord Area 2000 View Stord Area 2000 View Stord Ar                                                                                                    |
|                                                                                                    |
| Design ( ) of free and the second second sec |
|                                                                                                    |
| Step 3 - Install MariaDB                                                                                                    |
| Step 3 - Install MariaDB<br>Debian doesn't ship with MySQL server anymore. Therefore, we will be using the MySQL drop-in replacement, MariaDB. But before proceeding ahead, we need to update the LiteSpeed<br>repository. The Litespeed repository added via the installer doesn't work properly.                                                                                                    |
| Step 3 - Install MariaDB         Debian doesn't ship with MySQL server anymore. Therefore, we will be using the MySQL drop-in replacement, MariaDB. But before proceeding ahead, we need to update the LiteSpeed repository added via the installer doesn't work properly.         Open the file /etc/apt/sources.list.d/lst_debian_repo.list for editing.                                                                                                    |
| Step 3 - Install MariaDB         Debian doesn't ship with MySQL server anymore. Therefore, we will be using the MySQL drop-in replacement, MariaDB. But before proceeding ahead, we need to update the LiteSpeed         repository. The Litespeed repository added via the installer doesn't work properly.         Open the file /etc/apt/sources.list.d/lst_debian_repo.list for editing.         \$ sudo nano /etc/apt/sources.list.d/lst_debian_repo.list                                                                                                    |
| Step 3 - Install MariaDB         Debian doesn't ship with MySQL server anymore, Therefore, we will be using the MySQL drop-in replacement, MariaDB. But before proceeding ahead, we need to update the LiteSpeed         repository. The Litespeed repository added via the installer doesn't work properly.         Open the file /etc/apt/sources.list.d/lst_debian_repo.list for editing.         \$ sudo nano /etc/apt/sources.list.d/lst_debian_repo.list         Change the file contents by adding the Debian 11 (bullseye) to it. We can't use Debian 12 (bookworm) to it since the repository is not updated for it.                                                                                                    |
| Step 3 - Install MariaDB         Debian doesn't ship with MySQL server anymore. Therefore, we will be using the MySQL drop-in replacement, MariaDB. But before proceeding ahead, we need to update the LiteSpeed         repository. The Litespeed repository added via the installer doesn't work properly.         Open the file /etc/apt/sources.list.d/lst_debian_repo.list for editing.         \$ sudo nano /etc/apt/sources.list.d/lst_debian_repo.list         Change the file contents by adding the Debian 11 (butlseye) to it. We can't use Debian 12 (bookworm) to it since the repository is not updated for it.         deb http://rpms.litespeedtech.com/debian/ bullseye main                                                                                                    |
| Step 3 - Install MariaDB         Debian doesn't ship with MySQL server anymore, Therefore, we will be using the MySQL drop-in replacement, MariaDB. But before proceeding ahead, we need to update the LiteSpeed         repository. The Litespeed repository added via the installer doesn't work properly.         Open the file /etc/apt/sources.list.d/lst_debian_repo.list for editing.         \$ sudo nano /etc/apt/sources.list.d/lst_debian_repo.list         Change the file contents by adding the Debian 11 (bullseye) to it. We can't use Debian 12 (bookworm) to it since the repository is not updated for it.         deb http://rpms.litespeedtech.com/debian/ bullseye main         Once you are finished, save the file by pressing Ctrl + X and entering Y when prompted.         Install the MariaDB server.                                                                                                    |
| Step 3 - Install MariaDB         Debian doesn't ship with MySQL server anymore. Therefore, we will be using the MySQL drop-in replacement, MariaDB. But before proceeding ahead, we need to update the LiteSpeed repository. The Litespeed repository added via the installer doesn't work properly.         Open the file /etc/apt/sources.list.d/lst_debian_repo.list for editing.         \$ sudo nano /etc/apt/sources.list.d/lst_debian_repo.list         Change the file contents by adding the Debian 11 (bullseye) to it. We can't use Debian 12 (bookware) to it since the repository is not updated for it.         deb http://rpas.litespeedtech.com/debian/ bullseye main         Once you are finished, save the file by pressing Ctrl + X and entering Y when prompted.         Install the MariaDB server.         \$ sudo apt install mariadb-server                                                                                                    |
| Step 3 - Install MariaDB         Debian doesn't ship with MySQL server anymore. Therefore, we will be using the MySQL drop-in replacement, MariaDB. But before proceeding ahead, we need to update the LiteSpeed repository. The Litespeed repository added via the installer doesn't work properly.         Open the file /etc/apt/sources.list.d/ist_debian_repo.list         \$ sudo nano /etc/apt/sources.list.d/ist_debian_repo.list         Change the file contents by adding the Debian 11 (bullseye) to it. We can't use Debian 12 (bookwore) to it since the repository is not updated for it.         deb http://rpms.litespeedtech.com/debian/ bullseye main         Once you are finished, save the file by pressing Ctrl + X and entering Y when prompted.         Install the MariaDB server.         \$ sudo apt install mariadb-server         MariaDB service is automatically started and running post-install.                                                                                                    |
| Step 3 - Install MariaDB         Debian doesn't ship with MySQL server anymore. Therefore, we will be using the MySQL drop-in replacement, MariaDB. But before proceeding ahead, we need to update the LiteSpeed repository. The Litespeed repository added via the installer doesn't work properly.         Open the file /etc/apt/sources.list.d/lst_deblan_repo.list         \$ sudo nano /etc/apt/sources.list.d/lst_deblan_repo.list         Change the file contents by adding the Debian 11 (bullseye) to it. We can't use Debian 12 (bookwore) to it since the repository is not updated for it.         deb http://rps.litespeedtech.com/deblan/ bullseye eain         Once you are finished, save the file by pressing Ctrl + X and entering Y when prompted.         Install the MariaDB server.         \$ sudo apt instell mariadb-server         MariaDB service is automatically started and running post-install.         Check the status of the service.                                                                                                    |
| Step 3 - Install MariaDB         Debian doesn't ship with MySQL server anymore. Therefore, we will be using the MySQL drop-in replacement, MariaDB. But before proceeding ahead, we need to update the LiteSpeed repository. The Litespeed repository added via the installer doesn't work property.         Open the file /etc/apt/sources.list.d/list_debian_repo.list for editing.         \$ sudo namo /etc/apt/sources.list.d/list_debian_repo.list         Change the file contents by adding the Debian 11 (but/seye) to it. We can't use Debian 12 (bootwore) to it since the repository is not updated for it.         deb http://rpms.litespeedtech.com/debian/ bul/seye main         Once you are finished, save the file by pressing Ctrl + X and entering Y when prompted.         Install mariadb-server.         \$ sudo apt install mariadb-server.         \$ sudo apt install mariadb-server.         \$ sudo apt install mariadb-server.         \$ sudo sprieecti satus mariadb         You will get the following output.                                                                                                    |
| Step 3 - Install MariaDB         Debian doesn't ship with MySQL server anymore, Therefore, we will be using the MySQL drop-in replacement, MariaDB. But before proceeding ahead, we need to update the LiteSpeed expository. The Litespeed repository added via the installed doesn't work properly.         Open the file /etc/apt/sources.list.drlst_debian repo.list for editing.         \$ sudo name /etc/apt/sources.list.drlst_debian repo.list         Change the file contents by adding the Debian 11 (wettsey) to it. We can't use Debian 12 (weekeen) to it since the repository is not updated for it.         deb http://rpss.litespeedtech.com/debian/ bullsege main         Once you are finished, save the file by pressing Ctrl + X and entering Y when prompted.         Install the MariaDB server.         § sudo apt install enriado-server         MariaDD service is automatically started and running post-install.         Check the status of the service.         § sudo system(1) status status service is explored in contents be service.         f sudo system(1) for install status service is explored in contents be service is explored in contents be service.         f sudo system(1) for install status service is explored in contents be service.         f sudo system(1) for install service is explored in contents be service.         f sudo system(1) for install service is explored in contents in contents in contents in contents in contents in contents in contents in contents in contents in contents in contents in contents in contents in contents in contents in contents in contents in contents in contents in contents in c                                                                                                    |
| Step 3 - Install WarnaDIS         Debia doesn't ship with MySQL server anymore. Therefore, we will be using the MySQL drop-in replacement, MariaDB. But before proceeding ahead, we need to update the LiteSpeed repository. The LiteSpeed repository affed with the installer deesn't work properly.         Cpen the file /etc/apt/sources.list.d/st deelan /repo.list for editing.         \$ stoo name /etc/apt/sources.list.d/st deelan /repo.list         Change the file contents by adding the Debian 11 (bettseye) to it. We can't use Debian 12 (beoseere) to it since the repository is not updated for it.         deb http://rpas.litespeedtech.com/debian/ bulisege eata         Once you are finished, save the file by pressing Ctrl + X and entering Y when prompted.         Install the MariaDB server:         \$ stoo at initiall earladd-server         \$ stoo at initial earladd-server.         \$ stoo at initial earladd-server.         \$ stoo at initial earladd-server.         \$ stoo be service.         \$ stoo be service.         \$ use systeesti status of the service.         \$ use systeesti status of the service.         \$ use systeesti status earladd         \$ use systeesti status earladd         \$ use systeesti status earladd         \$ use systeestis earladde server.         \$ use systeestis earladde server.         \$ stoo earlier in earladde server.         \$ use systeestis earladde service         \$ use syste                                                                                                    |
| Step 3 - Install MariaDB         Debia deem't ship with MySQL server anymore, Therefore, we will be using the MySQL drop-in replacement, MariaDB, But before proceeding abead, we need to update the LiteSpeed repositor.         Open the file /ctc/mpt/seurces.list.d/lit /dblam.repo.list for editing.         \$ sub name /etc/mpt/seurces.list.d/lit /dblam.repo.list         Change the file contents by adding the Debian 11 (witseye) to it. We can't use Debian 12 (wooksere) to it since the repository is not updated for it.         db http://rpas.litespeedtcch.com/dblam/ bullzeye sale         Once you are finished, save the file by pressing Ctrl + X and entering Y when prompted.         Install the MariaDB servere.         \$ sub anitable service is automatically started and running post-install.         Check the status of the service.         \$ use spritee!         Y use Will get the following output.         ?         * sub spritee!       Status Status St                                                                                                    |
| Stdp 3 - Install MariaDB   Debian doesn't ship with MySQL server anymore. Therefore, we will be using the MySQL drop-in replacement, MariaDB. But hefore proceeding ahead, we need to update the LitaSpeed repositor."   Open the file /crt/spt/rearcer.list.d/list_debian repo.list   I sub man /etc/apt/sourcer.list.d/list_debian repo.list   Change the file contents by adding the Debian 11 (watteryo) to it. We can't use Debian 12 (weekery) to it since the repository is not updated for it.   I sub man /etc/apt/sourcer.list.d/list_debian repo.list   Change the file contents by adding the Debian 11 (watteryo) to it. We can't use Debian 12 (weekeryo) to it since the repository is not updated for it.   I sub artiaDB service   S use set instell service   S use set instell service is automatically started and running post-instell.   Check the status of the service.   S use systemet if states service;   I sub systemet if states service;   I sub systemet if states service; <td< td=""></td<>                                                                                                    |
| Std 3 - Install WarlaDB   Debind decard t-ship with MySQL server anymore, Therefore, we will be using the MySQL drop-in replacement, MariaDB. But before proceeding abead, we need to update the LiteSpeed repository. The liteSpeed repository added via the installed decart work property.   Cpin the file ///representer.isr.d/isr_debiam repo.isr   f with mane //etc/pp//represent.isr.d/isr_debiam repo.isr   f with mane //etc/pp//represent.isr.d/isr_debiam repo.isr   f with mane //etc/pp//represent.isr.d/isr_debiam repo.isr   f with mane //etc/pp//represent.isr.d/isr_debiam repo.isr   c was represented by adding the Debina 11 (watsery) to it. We can't use Debina 12 (weas-work) to it since the repository is not updated for it.   deb http://represented.accordebian/bolisegre asis   Once you are finished, save the file by pressing Ctrl + X and entering Y when prompted.   Install the MariaDB server.   f weak statist of the service.   f weak statist of the service.   f weak statist o                                                                                                    |
| Step 3 - Install MarabB Shows the weight of the search of the search of  |
| Std:       3 - Install MariaDS         Beload densemit whip with MySQL server anymore, Therefore, we will be using the MySQL drop-in replacement, MariaDB. But before proceeding abead, we need to update the LiteSpeed exponency. The LiteSpeed exponency added via the machaller doesn't work property.         Std:       3 too new rectofpt/Seures: List. dritt delaw rev. List.         If is not new rectofpt/Seures: List. dritt delaw rev. List.       If is not new rectofpt/Seures: List. dritt delaw rev. List.         If is not new rectofpt/Seures: List. dritt delaw rev. List.       If is not new rectofpt/Seures: List. dritt delaw rev. List.         If is not new rectofpt/Seures: List. dritt delaw rev. List.       If is not new rectofpt/Seures: List. dritt delaw rev. List.         If is not new rectofpt/Seures: List. dritt delaw rev. List.       If is not new rectofpt/Seures: List. dritt delaw rev. List.         If is not new rectofpt/Seures: List. dritt delaw rev. List.       If is not new rectofpt/Seures: List. dritt delaw rev. List.         If is not new rectofpt/Seures: List. dritt delaw rev. List.       If is not new rectofpt/Seures: List. dritt delaw rev. List.         Set is not new rectofpt/Seures: List. dritt delaw rev. List.       If is not new rectofpt/Seures: List. dritt delaw rev. List.         Set is not new rectofpt/Seures: List. dritt delaw rev. List.       If is not new rectofpt/Seures: List. dritt delaw rev. List.         Set is not new rectofpt/Seures: List. dritt delaw rev. List. dritt delaw rev. List. dritt delaw rev. List. dritt delaw rev. List. dritt delaw rev. List. dritt delaw rev. List. dritt de                                                                                                    |
| Stor 2 - Install MariaDB provides a function of the status of the server start data manufactor of the SecOl drop in replacement, MariaDB, But before proceeding alread, we need to update the LittSpeed provides of the second provides of the data may litt data manufactor desart work property. Update the litt data may litt data may litt dat |

OK, successfully used password, moving on... Setting the root password or using the unix socket ensures that nobody can log into the MariaDB root user without the proper authorisation.

You already have your root account protected, so you can safely answer 'n'. Switch to unix\_socket authentication [Y/n] n

Next, you will be asked if you want to change your root password. On Debian 12, the root password is tied closely to automated system maintenance, so it should be left alone. Type n to proceed further

### ... skipping

You already have your root account protected, so you can safely answer 'n'.

## Change the root password? [Y/n] n

# Next, you will be asked certain questions to improve MariaDB security. Type Y to remove anonymous users, disallow remote root logins, remove the test database, and reload the privilege tables ... skipping. By default, a MariaDB installation has an anonymous user, allowing any to log into MariaDB without having to have a user account created for them. This is intended only for testing, and to make the installation go a bit smoother. You should remove them before moving into a production environment. Remove anonymous users? [Y/n] y ... Success! Normally, root should only be allowed to connect from 'localhost'. This ensures that someone cannot guess at the root password from the network. Disallow root login remotely? [Y/n] y By default, MariaDB comes with a database named 'test' that anyone can access. This is also intended only for testing, and should be removed before moving into a production environment. Remove test database and access to it? [Y/n] y - Dropping test database... ... Success! ... Success! Reloading the privilege tables will ensure that all changes made so far will take effect immediately. Reload privilege tables now? [Y/n] y Cleaning up.. All done! If you've completed all of the above steps, your MariaDB installation should now be secure. Thanks for using MariaDB! You can enter the MariaDB shell by typing sudo mysql or sudo mariadb on the command line Step 4 - Install PHP Since we built our package from the source, it compiles and builds an old version of PHP which is not recommended for use. You can check it via the following command. \$ /usr/local/lsws/fcgi-bin/lsphp -v PHP 5.6.40 (litespeed) (built: May 10 2023 23:03:31) Copyright (c) 1997-2016 The PHP Group Zend Engine v2.6.0, Copyright (c) 1998-2016 Zend Technologie Therefore, we need to build and install the latest version of PHP. But, before we proceed, we need to install the build tools. \$ sudo apt install build-essential autoconf libtool bison re2c pkg-config The next step is to install the packages required by the PHP build process. \$ sudo apt install libssl-dev libsqlite3-dev zliblg-dev libzurl4-openssl-dev libonig-dev libzip-dev libmemcached-dev libreadline-dev libgmp-dev libgmp-dev libpgg-dev libwebp-dev libzm-dev libicu-dev libfreetype6-dev Next, download the PHP source code. We will download the PHP 8.2.10 version which is the latest version available at the time of writing. \$ cd ~ \$ wget https://www.php.net/distributions/php-8.2.11.tar.gz Extract the files. \$ tar -xzf php-8.2.11.tar.gz Switch to the downloaded directory. \$ cd php-8.2.11 Next, run the configure script with the following options. The --enable-litespeed option is essential. \$ sudo ./configure --prefix=/usr/local/lsws/lsphp82 --enable-bcmath --enable-calendar --enable-exif --enable-ftp nable-i<mark>ntl --en</mark>able-mbre<mark>gex</mark> --enable-mbstring --enable-mysqlnd --enable-opcache --enable-s -enable-gd You should get the following output once the script is finished. License: This software is subject to the PHP License, available in this distribution in the file LICENSE. By continuing this installation process, you are bound by the terms of this License agreement. If you do not agree with the terms of this License, you must abort the installation process at this point. Thank you for using PHP. Compile the source. \$ sudo make -j \$(nproc) You will receive a similar output once finished /bin/bash /home/navjot/php-8.2.11/libtool --silent --preserve-dup-deps --tag CC --mode=link cc -shared -I/home/navjot/php-8.2.11/include -I/home/navjot/php-8.2.11/main -I/home/navjot/php-8.2.11 -I/home/navjot/php-8.2.1 /bin/bash /home/navjot/php-8.2.11/libtool --silent --preserve-dup-deps --tag CC --mode=install cp ext/opcache.la /home/navjot/php-8.2.11/mdules Build complete. Don't forget to run 'make test' Once you are finished, run the following command to try and check the version.

\$ ./sapi/litespeed/php -v PHP 8.2.11 (litespeed) (built: Sep 28 2023 18:40:08) Copyright (c) The PHP Group Zend Engine v4.2.11, Copyright (c) Zend Technologies

#### Install PHP.

\$ sudo make install

You will get the following output.

| Installing shared extensions:       /usr/local/lsws/lsphp82/lib/php/extensions/no-debug-non-zts-20220829/         Installing PHP CLI binary:       /usr/local/lsws/lsphp82/bin/         Installing PHP CLI binary:       /usr/local/lsws/lsphp82/bin/         Installing phP CLI binary:       /usr/local/lsws/lsphp82/bin/         Installing phPU Litspeed binary:       /usr/local/lsws/lsphp82/bin/         Installing phpdb binary:       /usr/local/lsws/lsphp82/bin/         Installing phpdb binary:       /usr/local/lsws/lsphp82/bin/         Installing PhP CLI binary:       /usr/local/lsws/lsphp82/bin/         Installing phpdb binary:       /usr/local/lsws/lsphp82/bin/         Installing PhP CGI binary:       /usr/local/lsws/lsphp82/bin/         Installing PhP CGI binary:       /usr/local/lsws/lsphp82/bin/         Installing helder files:       /usr/local/lsws/lsphp82/bin/         Installing header files:       /usr/local/lsws/lsphp82/bin/         Installing man pages:       /usr/local/lsws/lsphp82/bin/         program:       pho:config.1         Installing man pages:       /usr/local/lsws/lsphp82/bin//         page: phpize.1       page: phpize.1         page: phpize.1       /usr/local/lsws/lsphp82/lb/php/man/man1/         page: phpize.1       /usr/local/lsws/lsphp82/lb/php/man/man//         PEAM / Console dector       -installed: |
|----------------------------------------------------------------------------------------------------|
| Wrote <sup>®</sup> PEAR system config file at: /usr/local/lsws/lsphp82/etc/pear.conf<br>You may want to add: /usr/local/lsws/lsphp82/lib/php to your php.ini include path<br>Installing PDD headers: /usr/local/lsws/lsphp82/include/php/ext/pdo/                                                                                                    |
| Verify the PHP installation. There are two PHP binaries available in the /usr/local/lsws/lsphp82/bin directory. One is the normal php which is the command-line version and the other is the Litespeed version lsphp. The second one is the one we will be using.                                                                                                    |
| \$ /usr/local/lsws/lsphp82/bin/lsphp +v<br>PHP 8.2.11 (litespeed) (built: Sep 28 2023 18:40:00)<br>Copyright (c) The PHP Group<br>Zend Engine v4.2.11, Copyright (c) Zend Technologies                                                                                                    |
| You can check the list of enabled PHP modules.                                                                                                    |
| <pre>showshowshowshowshowshowshowshowshowshow</pre>                                                                                                    |
| Copy the php.ini-production from the install folder to the /usr/local/lsws/lsphp82/lib folder.                                                                                                    |
| \$ sudo cp php.ini-production /usr/local/lsws/lsphp82/lib/php.ini                                                                                                    |
| We will configure OpenLiteSpeed to work with PHP later. Open the <i>php.ini</i> for editing.                                                                                                    |
| \$ sudo nano /usr/local/lsws/lsphp82/lib/php.ini                                                                                                    |
| Find the variable include_path and change it's value as shown below.                                                                                                    |
| \$ ::::::::::::::::::::::::::::::::::::                                                                                                    |
| Once you are finished, save the file by pressing <b>Ctrl + X</b> and entering <b>Y</b> when prompted.                                                                                                    |
| Step 5 - Configure MariaDB                                                                                                    |
| Log in to the MariaDB shell.                                                                                                    |
| \$ sudo mysql                                                                                                    |
| Create a test database. Replace <i>testdb</i> with the appropriate database name of your choice.                                                                                                    |
| mysql> CREATE DATABASE testdb;                                                                                                    |
| Create a test user. Replace testuser with an appropriate username. Replace Your_Password123 with a strong password.                                                                                                    |
| mysql> CREATE USER 'testuser'@'localhost' IDENTIFIED BY 'Your_Password123';                                                                                                    |
| Grant all privileges on the database to the user.                                                                                                    |
| mysql> GRANT ALL PRIVILEGES ON testdb.* TO 'testuser'@'localhost';                                                                                                    |
| Since we are not modifying the root user, you should create another SQL user for performing administrative tasks that employ password authentication. Choose a strong password for this one.                                                                                                    |

MariaDB> GRANT ALL ON \*.\* TO 'navjot'@'localhost' IDENTIFIED BY 'Yourpassword32!' WITH GRANT OPTION;

```
Flush user privileges.
 mysql> FLUSH PRIVILEGES;
Exit the MySQL shell.
 mysql> exit
Step 6 - Configure OpenLiteSpeed
Switch the HTTP port back to 80
Let us change the default HTTP port to 80. Log in to your administration panel at http://<rourserverup>:7000 with the credentials you just created.
Visit the Listeners section from the left. You will see the default listeners with port 8080.
                                                                                                                                                           LSWS PID C SYSTEM LOA
7218 C 0, 0, 0
                                                                                                                                                                                       ....
                                                                      % Liste
                                                                                                                                                                             Q 🔒
                                                                                                                                                                            View
Click the View button to see the detailed configuration. On the next page under Listener Default > General Page, click on the Edit icon and change the port from 8888 to 88.
                                                                                                                                                           LSWS PID C SYSTEM LOAD AVG 0.02, 0.02, 0
                                                                     % Listener Default > Ge

        LSWS PID
        C
        SYSTEM LOAD AVC

        7218
        C
        0, 0.01, 0

                                                                                                                                                                                       ...
                                                                                                                                                                                   E 🕤
                                                                                                                                                                                  Save
Click Save and then restart the server by clicking on the Graceful restart button
Step 7 - Configure PHP
In this step, we need to associate our copy of PHP 8.2 with the server.
Click on the Server Configuration section on the left and then on the tab External App. You will see an existing LiteSpeed App for PHP. We will make some edits to it.
                                                                                                                                                                    LSWS PID C SYSTEM LOAD AVG 0, 0, 0
                                                                                           0
                                                                                                                                                                              Q 📿 🗄
                                                                                                                                                                                Edit
Click on the Edit button to edit the PHP app.
Next, match the configuration as shown below. Leave all the other fields blank.
  Livilonment. PHP LSAPT (HIDDREH-35-500)
LSAPT AVDD FORK-200M
Initial Request Timeout (secs): 60
Retry Timeout : 0
Persistent Connection: Yes
Response Buffering: no
Start By Server: Yes(Through CGI Daemon)
Command: Lsphp82/bin/lsphp
Back Log: 100
Instances: 1
Priority: 0
Memory Soft Limit (bytes): 2047M
Memory Hard Limit (bytes): 2047M
Process Soft Limit: 1000
Process Hard Limit: 1500
```

| 🕜 LiteSpeed SAPI App |   |                              | 8 🕤  |
|----------------------|---|------------------------------|------|
| Name *               | 0 | lsphp                        | Save |
| Address *            | 0 | uds://tmp/lshttpd/lsphp.sock |      |
| Notes                | 0 |                              |      |
| Max Connections *    | 0 | 35                           | Æ    |

Now that we have created our own PHP 8.2 app, we need to tell the server to start using it. Since we edited the default listing, it is already configured. Restart the server by clicking on the Graceful restart button.

To test whether your PHP has been switched correctly, visit http://<YOURSERVERIP>/phpinfo.php in your browser.

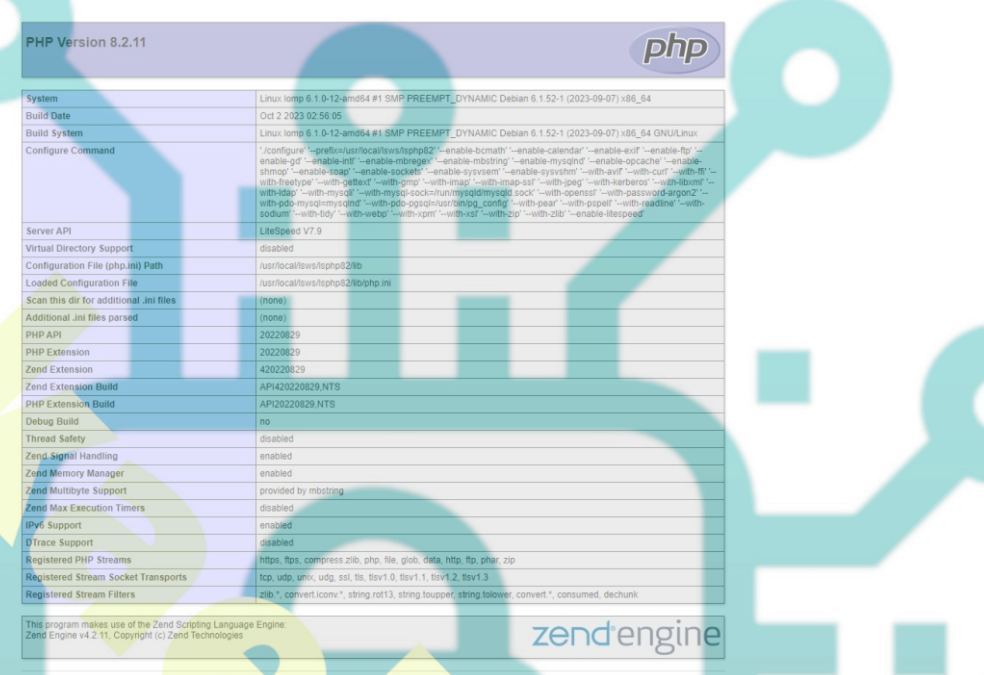

### **Restart PHP**

On OpenLiteSpeed, if you edit php.ini or install a new PHP module, restarting the server won't show the changes. You will need to restart the PHP process for that. First, you will need to locate the process IDs for the *tsphp* process.

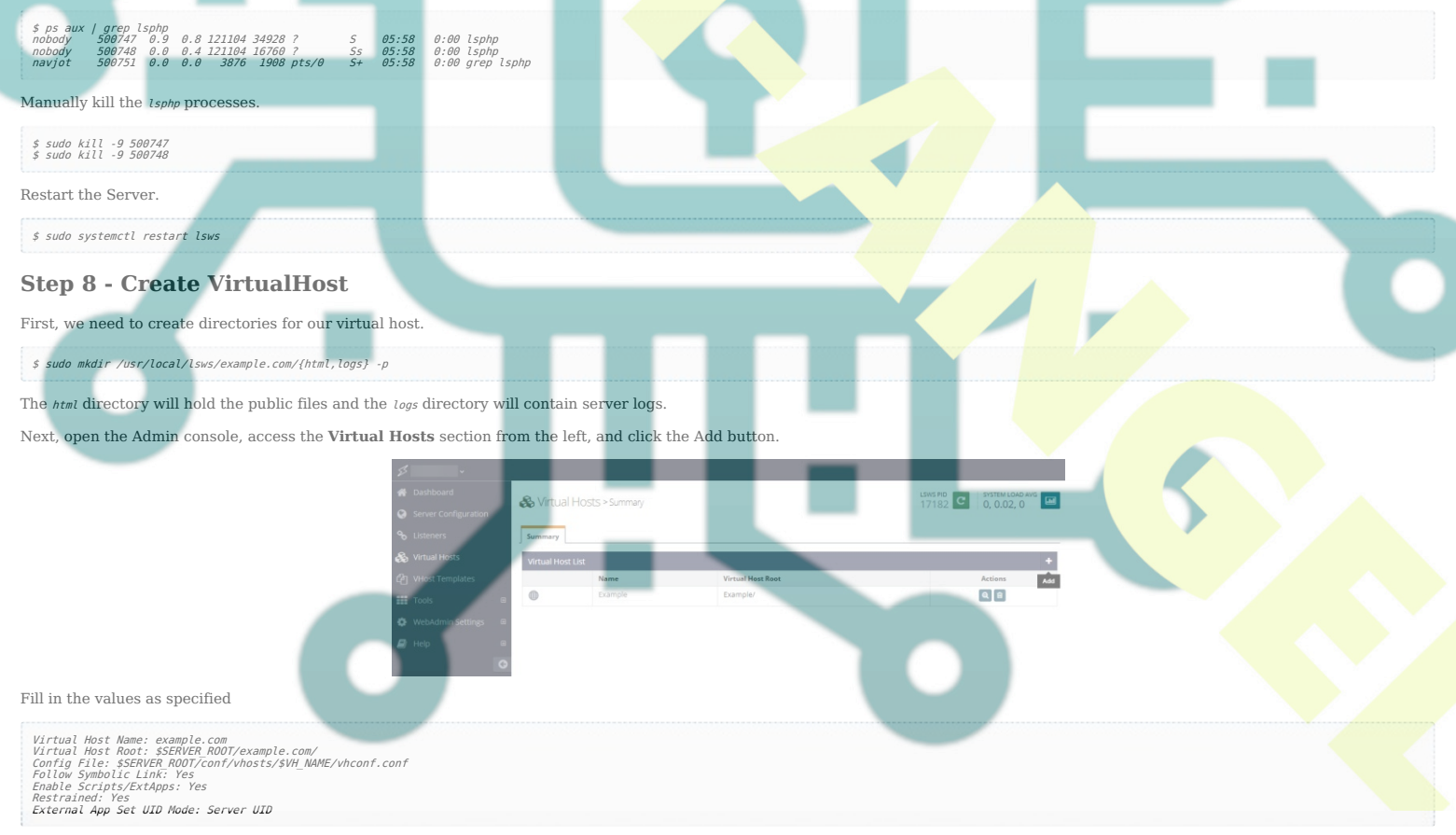

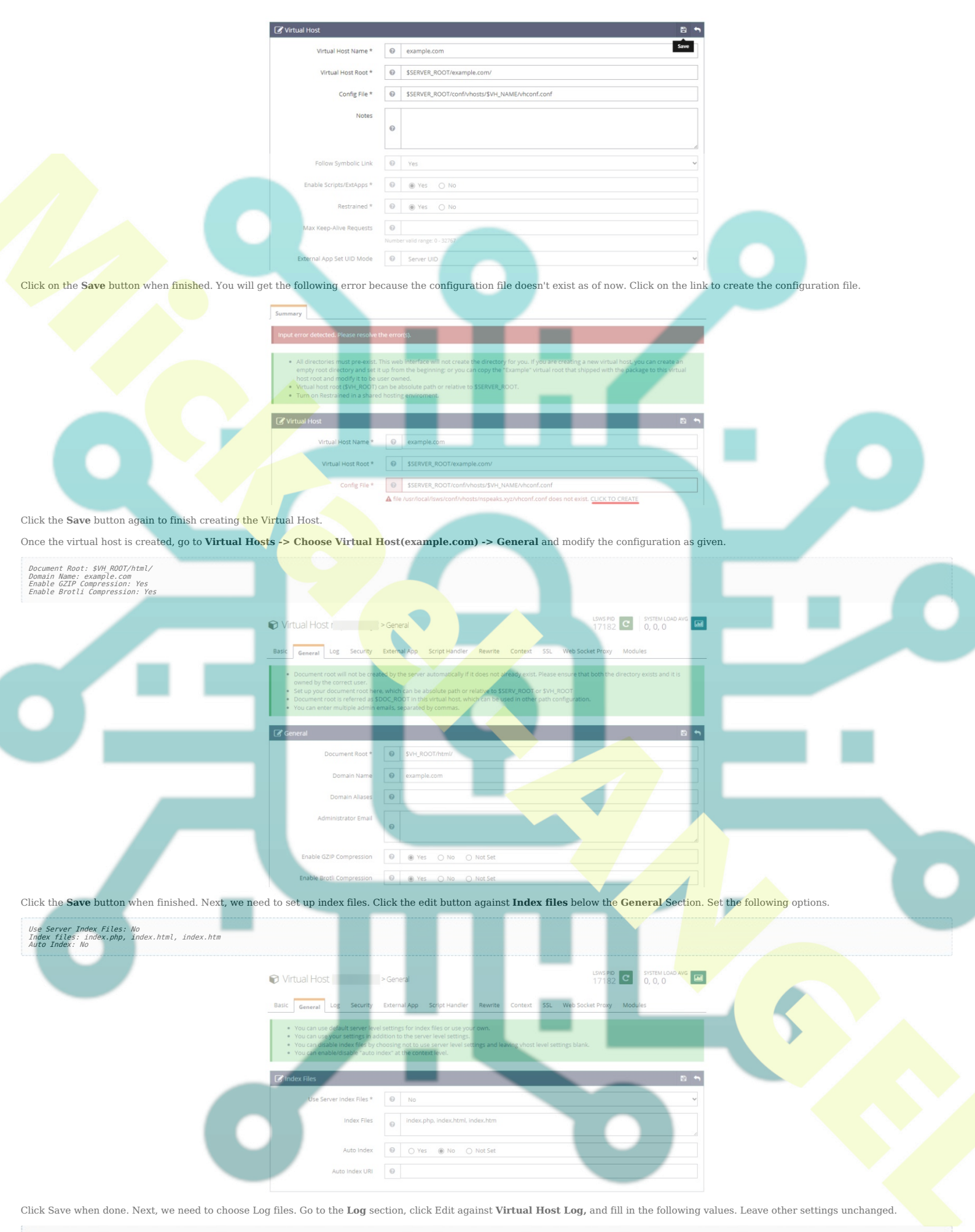

Use Server's Log: Yes File Name: \$WH ROOT/logs/error.log Log Level: ERROR Rolling Size (bytes): 10M Keep Days: 30 Compress Archive: Not Set

| g virtual Host Log   |       |                          |
|----------------------|-------|--------------------------|
| Use Server's Log *   | 0     | ● Yes ◯ No Save          |
| File Name            | 0     | \$VH_ROOT/logs/error.log |
| Log Level            | 0     | ERROR                    |
| Rolling Size (bytes) | 0     | 10M                      |
| Keep Days            | 0     | 30                       |
|                      | Numbe | er valid range >= 0      |
| Compress Archive     | 0     | ⊖ Yes ⊖ No ⊛ Not Set     |

You can choose the Log Level as *DEBUG* if you are on a development machine.

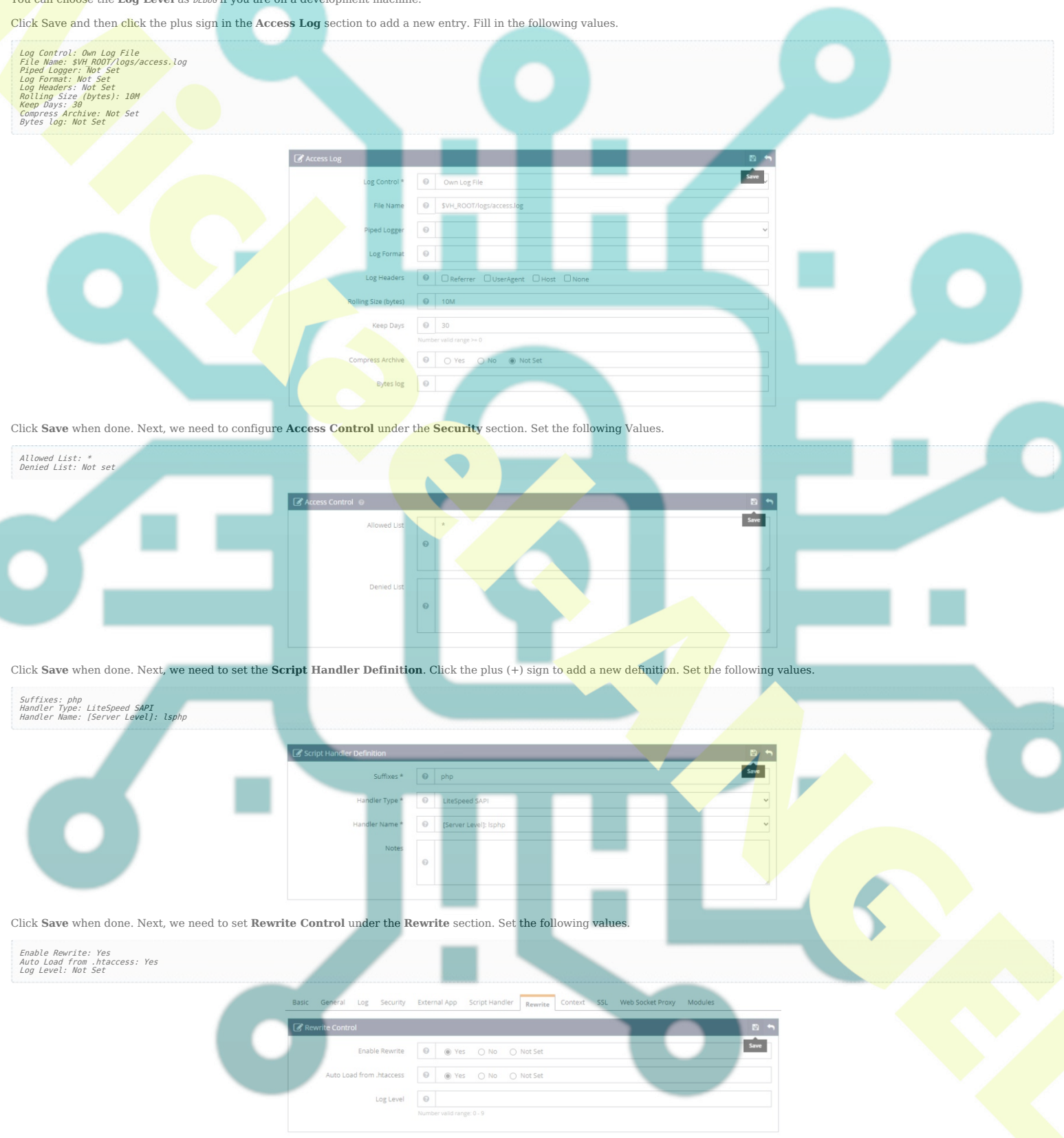

Click Save when done. And at last, we need to set the Listeners. Go to the Listeners section and click on the View button against Default Listener. Then, click on the Add button against Virtual Host Mappings to add a new mapping and set the following values.

Virtual Host: example.com Domains: example.com

| Virtual Host Mappings 🐵 |   |             |   |  |
|-------------------------|---|-------------|---|--|
| Virtual Host *          | 0 | example.com | Ŧ |  |
| Domains *               | 0 | example.com |   |  |

Click Save when done. Now, click on the Graceful restart button to apply all the changes above and restart the server.

## **Step 9 - Install SSL**

Setting up SSL in OpenLiteSpeed requires us to set up two certificates. A self-signed certificate for the overall server and a Let's Encrypt site-specific server.

The administration panel already comes with a self-signed certificate pre-installed which is available in the /usr/local/lsws/admin/conf directory.

| Let us create the Self Signed Certificate for the overall server first.                                                                                                    |
|----------------------------------------------------------------------------------------------------|
| \$ cd ~<br>\$ openssl req -x509 -days 365 -newkey rsa:4096 -keyout key.pem -out cert.pem -nodes                                                                                                    |
| You will get a similar output.                                                                                                    |
| You are about to be asked to enter information that will be incorporated<br>into your certificate request.<br>What you are about to enter is what is called a Distinguished Name or a DN.<br>There are quite a few rields but you can leave some blank<br>For some fields there will be a default value,<br>If you enter '.', the field will be left blank.<br>Country Name (2 letter code) (X): |
| State or Province Name (full name) []:<br>Locality Name (eg, city) [Default Company Ltd]:<br>Organizational Unit Name (eg, section) []:<br>Common Name (eg, your name or your server's hostname) []:example.com<br>Email Address []:navjot@example.com                                                                                                    |
| You can press enter through all the fields and leave them empty. Fill in your domain for the Common name and your email address.                                                                                                    |
| Create the directory for the self-signed certificates.                                                                                                    |
| \$ sudo mkdir /usr/local/lsws/certs                                                                                                    |
| Copy the certificate to the /usr/local/lsws/certs directory.                                                                                                    |
| \$ sudo mv *.pem /usr/local/lsws/certs                                                                                                    |
| We need to install Certbot to generate free SSL certificates offered by Let's Encrypt.                                                                                                    |
| You can either install Certbot using Debian's repository or grab the latest version using the Snapd tool. We will be using the Snapd version. Debian 12 comes doesn't come with Snapd installed.                                                                                                    |
| Install Snapd package.                                                                                                    |
| \$ sudo apt install -y snapd                                                                                                    |
| Run the following commands to ensure that your version of Snapd is up to date.                                                                                                    |
| <pre>\$ sudo snap install core<br/>\$ sudo snap refresh core</pre>                                                                                                    |
| Issue the following command to install Certbot.                                                                                                    |
| \$ sudo snap installclassic certbot                                                                                                    |
| Use the following command to ensure that the Certbot command can be run by creating a symbolic link to the /usr/bin directory.                                                                                                    |
| \$ sudo ln -s /snap/bin/certbot /usr/bin/certbot                                                                                                    |
| Verify the installation.                                                                                                    |
| \$ certbotversion<br>certbot 2.6.0                                                                                                    |
| Run the following command to generate an SSL Certificate.                                                                                                    |
| Obtain the SSL certificate. The webroot directory is set to the public HTML directory configured earlier.                                                                                                    |
| \$ sudo certbot certonlywebroot -w /usr/local/lsws/example.com/html/agree-tosno-eff-emailstaple-ocsppreferred-challenges http -m name@example.com -d example.com                                                                                                    |
| Generate a Diffie-Hellman group certificate.                                                                                                    |
| \$ sudo openssl dhparam -dsaparam -out /etc/ssl/certs/dhparam.pem 4096                                                                                                    |
| Check the Certbot renewal scheduler service.                                                                                                    |
| \$ sudo systemctl list-timers                                                                                                    |
| You will find <i>snap.certbot.renew.service</i> as one of the services scheduled to run.                                                                                                    |
| NEXT LEFT LAST PASSED UNIT ACTIVATES                                                                                                    |
| Sat 2023-09-30 18:12:21 UTC 2h 59min left Sat 2023-09-30 14:22:18 UTC 59min ago<br>Sat 2023-09-30 18:54:00 UTC 3h Humin left                                                                                                    |
| To check whether the SSL renewal is <b>working</b> fine, <b>do a dry</b> run of the process.                                                                                                    |
| \$ sudo certbot renewdry-run                                                                                                    |
| If you see no errors, you are all set. Your certificate will renew automatically.                                                                                                    |
| Now open the Admin console, go to Listeners >> Add New Listener, and add the following values.                                                                                                    |

Listener Name: SSL IP Address: ANY IPv4 Port: 443 Secure: Yes

| ✤ Listeners > Summary                                                                                                    | LSWS PID SYSTEM LOAD AVG<br>39888 C 0, 0.01, 0                                                                                                    |
|----------------------------------------------------------------------------------------------------|----------------------------------------------------------------------------------------------------|
| Summary                                                                                                    |                                                                                                    |
| <ul> <li>Give listener a name that is easy</li> <li>Select an IP address from the listing of the selection of the selection of the sel</li></ul> | r to understand and remember.<br>If you don't specify a particular address, the system will bind to all the available IP address on this machine.<br>this IP for this listener. Only super user (root) can use ports lower than 1024. Port 80 is the default HTTP port; port<br>ake this listener use https. You must then configure this further in SSL settings. |
| Address Settings                                                                                                    |                                                                                                    |
| Listener Name *                                                                                                    |                                                                                                    |
| IP Address *                                                                                                    | ANY IPv4                                                                                                    |
| Port *                                                                                                    | 443                                                                                                    |
| Binding                                                                                                    | Number valid range 0 - 65355  P  Process 1                                                                                                    |
| Enable REUSEPORT                                                                                                    | O Yes O No      No      Not Set                                                                                                    |
| Secure *                                                                                                    | 0 • Yes O No                                                                                                    |
| Notes                                                                                                    | •                                                                                                    |

Click Save when done. Next, go to the Virtual Host Mappings section under the SSL Listener by clicking on SSL, clicking on the Add button, and filling in the following values.

| Virtual Host: example.com<br>Domains: example.com |                         |             |     |  |
|---------------------------------------------------|-------------------------|-------------|-----|--|
|                                                   | Virtual Host Mappings 💿 |             | E • |  |
|                                                   | Virtual Host *          | example.com |     |  |
|                                                   | Domains *               | example.com |     |  |

Click Save when done. Next, go to Listeners >> SSL Listener >> SSL Tab >> SSL Private Key & Certificate (Edit button) and fill in the following values for the self-signed certificate we created before.

| Private Key File: /home/user/key. <b>pem</b><br>Certificate File: /home/user/cert. <b>pem</b><br>Chained Certificate: Yes     |                                                 |                                                                                                    |
|----------------------------------------------------------------------------------------------------|-------------------------------------------------|----------------------------------------------------------------------------------------------------|
|                                                                                                    | ℅ Listener SSL > SSL                            | LSWS PID C SYSTEM LOAD AVG                                                                                                    |
|                                                                                                    | General SSL Modules                             |                                                                                                    |
|                                                                                                    | SSL Private Key & Certificate                   |                                                                                                    |
|                                                                                                    | Private Key File                                | SSERVER_ROOT/certs/key.pem                                                                                                    |
|                                                                                                    | Certificate File                                | SSERVER_ROOT/corts/cort.pem                                                                                                    |
|                                                                                                    | Chained Certificate                             | • Yes O No O Not Set                                                                                                    |
|                                                                                                    | CA Certificate Path                             |                                                                                                    |
|                                                                                                    | CA Certificate File                             |                                                                                                    |
|                                                                                                    |                                                 |                                                                                                    |
| Click <b>Save</b> when done. Next, go to <b>Listeners</b> >>                                                                  | SSL Listener >> SSL T                           | Fab >> SSL Protocol (Edit button) and fill in the following values for the SSL protocol and cipher details.                               |
| Protocol Version: TLS v1.2 TLS v1.3<br>Ciphers: ECDHE-ECDSA-AES128-GCM-SHA256:ECDHE-RSA-AES1.<br>Enable FCDH Key Exchange Vas | <b>?8 - GCM -</b> SHA256 : ECDHE - ECDSA - AES. | 2256-GCM-SHA384:ECDHE-RSA-AE5256-GCM-SHA384:ECDHE-ECD5A-CHACHA20-POLY1305:ECDHE-RSA-CHACHA20-POLY1305:DHE-RSA-AE5128-GCM-SHA256:DHE-RSA-A |
| Enable DH Key Exchange: Yes<br>DH Parameter: /etc/ssl/certs/dhparam.pem                                                       |                                                 |                                                                                                    |
|                                                                                                    | General SSL Modules                             |                                                                                                    |
|                                                                                                    | SSL Protocol                                    |                                                                                                    |
|                                                                                                    | Protocol Version                                | □ 55L v3.0 □ TL5 v1.0 □ TL5 v1.1 □ TL5 v1.2 □ TL5 v1.3 Since                                                                              |
|                                                                                                    | Ciphers                                         | COME-ECDISA-AES128-GCM-SHA256:ECDHE-RSA-AES128-GCM-SHA256:ECDIF-ECDISA-AES256-C                                                           |
|                                                                                                    | Enable ECDH Key Exchange                        |                                                                                                    |
|                                                                                                    | Enable DH Key Exchange                          |                                                                                                    |
|                                                                                                    | DH Parameter                                    | /etc/ssl/certs/dhparam.pem                                                                                                    |
| Chiele Source when done Next and a Matter 1 West                                                                              |                                                 | SET Table Set Desirate Key & Contificate (Edit butter) and fill in the full with reduce with the Letter France                            |
| Certificate.                                                                                                    | s >> example.com >> S                           | SSE 14D >> SSE FIVATE Key & Certificate (East Dation) and fill in the following values with the Let's Encrypt                             |
| Private Key File: /etc/letsencrypt/live/example.com/p<br>Certificate File: /etc/letsencrypt/live/example.com/fi               | rivkey.pem<br>Nlchain.pem                       |                                                                                                    |
| Chained Certificate: Yes                                                                                                    |                                                 |                                                                                                    |
|                                                                                                    | Basic General Log Security                      | External App Script Handler Rewrite Context SSL Web Socket Proxy Modules                                                                  |
|                                                                                                    | SSL Private Key & Certificate 🛛                 |                                                                                                    |
|                                                                                                    | Private Key File                                | /etc/letsencrypt/live/example.com/priviley.pem     see                                                                                    |
|                                                                                                    |                                                 |                                                                                                    |
|                                                                                                    | Certificate File                                | //tof/tesencrypt/live/example.com/fullchain.pem                                                                                           |

Click Save when done. Next, go to Virtual Hosts >> example.com >> SSL Tab >> OCSP Stapling (Edit button) and fill in the following values to enable OCSP Stapling.

CA Certificate File

Basic General Log Security External App Script Handler Rewrite Context SSL Web Socket Proxy Modules

| OCSP Stapling 🛛              |      |                       | 8 5  |
|------------------------------|------|-----------------------|------|
| Enable OCSP Stapling         | 0    | ● Yes O No O Not Set  | Save |
| OCSP Response Max Age (secs) | 0    | 300                   |      |
|                              | Numb | er valid range >= -1  |      |
| OCSP Responder               | 0    | http://r3.o.lencr.org |      |
| OCSP CA Certificates         | 0    |                       |      |

Click Save when done. Next, go to Virtual Hosts >> example.com >> SSL Tab >> Security (Edit button) and fill in the following values to enable HTTP3/QUIC protocol.

Enable HTTP3/QUIC: Yes

We don't need to enable other options because they are on by default.

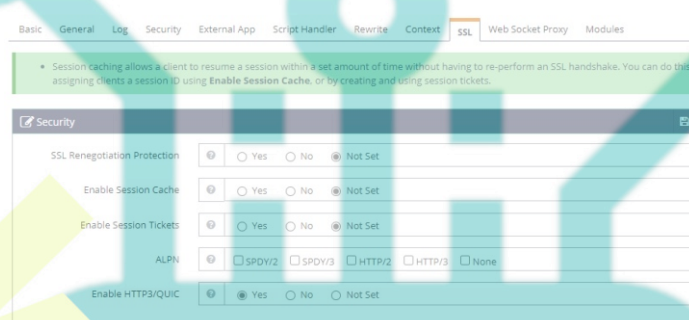

Click Save when finished.

Restart the server by clicking on the Graceful restart button.

## Step 10 - Test Site

Create a Test file in your html directory.

\$ sudo nano /usr/local/lsws/example.com/html/index.php

Paste the following code in the Nano editor.

<html> <html> <html> <html> <body> <tpre>choive</tpre>choive <html> <html> <html

ecno «p>rou nave connected successfutty.«/p> ; /> </body> </brite>

Save the file by pressing Ctrl + X and entering Y when prompted. Open the URL https://example.com in a browser and you should see the following page.

← → C 🔒 .com

## **OpenLiteSpeed Server Install Test**

Hello, You have connected successfully.

The test site is fully functional. You can start using the server to serve dynamic PHP websites and applications.

### Conclusion

This concludes our tutorial on installing LOMP Stack (OpenLiteSpeed, MySQL, and PHP) on a Debian 12 server. If you have any questions, post them in the comments below.